# Автоматизированное рабочее место исследования авиационных электроприводов

A. С. Бочаров, email: bocharov\_a\_s@mail.ru В. В. Дармограев И. В. Пищулин

ВУНЦ ВВС «ВВВА им. проф. Н.Е. Жуковского и Ю.А. Гагарина» (г. Воронеж)

Аннотация. Аннотация. В статье рассматривается один из подходов к построению автоматизированного рабочего места, позволяющего обучающимся самостоятельно изучить особенности построения и функционирования современных авиационных электроприводов, их систем управления. В качестве программы построения графического интерфейса рассматривается программа Microsoft Visual Studio.

*Ключевые слова:* авиационный электропривод, автоматизированное рабочее место, Simulink.

### Введение

В различных отраслях промышленности, науки и техники, в том числе авиации, для производства энергии, и ее использования в разнообразных электромеханизмах широко применяются электромеханические преобразователи – электропривода. Более 90 % всей вырабатываемой электроэнергии получают с помощью электромеханических генераторов, и не менее 60 % этой энергии потребляется электроприводами [1 – 2]. Это позволяет сделать вывод об актуальности изучения и исследования современных электроприводов обучающимися вузов, в том числе и курсантами военных вузов.

#### 1. Постановка задачи исследований

Целью ланной статьи является раскрытие возможностей программы Microsoft Visual Studio [3] для построения автоматизированного рабочего места (APM) по исследованию авиационного электропривода (АЭП).

Для создания интерактивной оболочки виртуального автоматизированного рабочего места по исследованию АЭП различных типов на основе моделей, созданных в пакете SimPowerSystem

<sup>©</sup> Бочаров А. С., Пищулин И.В., Дармограев В.В., 2022

программы Simulink [4], воспользуемся возможностями программы Microsoft Visual Studio.

## 2. Решение задачи исследований

Нередко программе Matlab возникает необходимость в многократного запуска файла программы при других, измененных параметрах решаемой задачи. Возникает неудобство: в постоянном редактировании исходного текста программы и повторном или очередном ее запуске. При этом важен механизм управления переменными, который бы обеспечивал удобный интерфейс между программой и пользователем. При решении других задач могут возникнуть трудности с визуализацией какого-либо процесса, то есть некоторая переменная изменяться динамически в процессе решения поставленной задачи. Все эти и другие трудности, возможно, решить при использовании графического интерфейса, сформированного с помощью программы Microsoft Visual Studio [3].

Visual Studio представляет собой интегрированную среду разработки (Integrated Development Environment, IDE). IDE – это набор инструментов разработчика программного обеспечения, собранный в составе единого приложения и облегчающий труд программиста при написании приложений.

В состав Visual Studio входит целый набор типовых проектов, из которых каждый разработчик может подобрать именно то, что ему в данный момент требуется. Среда программирования автоматически создаст «скелет» будущего приложения, причем этот код можно немедленно скомпилировать и запустить на исполнение.

Как и любой процесс проектирования, процесс построения графического интерфейса пользователя можно разбить на следующие этапы.

На первом этапе проводиться анализ поставленной задачи и определяется количество и состав элементов управления необходимых для решения задачи.

На втором этапе создается форма графического интерфейса и на ней создаются элементы управления. Здесь же описываются и их свойства.

Задавать расположение и выравнивать элементы на форме описывать их свойства можно «вручную», но для удобства и быстроты используют редактор выравнивания объектов и редактор свойств.

Существует два способа создания формы и элементов управления, а также задания или изменения их свойств:

– использование команды операционной среды программирования Microsoft Visual Studio;

 использование средств панели инструментов и панели элементов – совокупности средств для быстрого создания необходимых элементов управления, кнопок, анимационных ссылок на объекты (гиперссылки), а также необходимого образа программы.

Обобщая вышесказанное, можно сформировать следующий алгоритм создания интерфейса:

1. Произвести запуск программы Microsoft Visual Studio. Создать проект, предварительно выбрав язык программирования, название и расположение проекта. Предпочтительно к данному APM выберем язык программирования Visual Basic. Далее получим форму для интерфейса и файл программного редактирования проекта, как указано на рис. 1. Кнопка 1 предназначена для создания нового приложения Windows Forms, в окне 2 задается имя приложения, а кнопка 3 позволяет выбрать расположение созданного приложения.

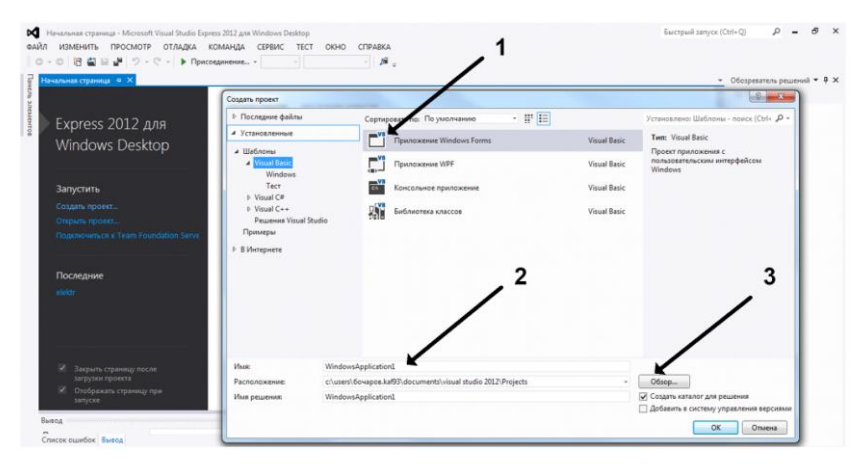

*Puc. 1.* Создание проекта в Microsoft Visual Studio с необходимым языком программирования

2. В появившемся окне графического редактирования произвести необходимую настройку формы интерфейса, с использованием стандартных элементов управления в режиме конструирования. Используя вкладку «Панель элементов» и «Свойства элемента», добавить кнопки и надписи в виде макетов, после выполнить редактирование интерфейса Form1.vb, присвоив ему необходимое название, размер окна, фоновое изображение и другие свойства, по усмотрению разработчика АРМ, как показано на рис. 2. При нажатии на окно 1 происходит открытие интерфейса АРМ в режиме конструктор,

окно 2 представляет внешний вид интерфейса, в строке 3 задается название окна интерфейса АРМ.

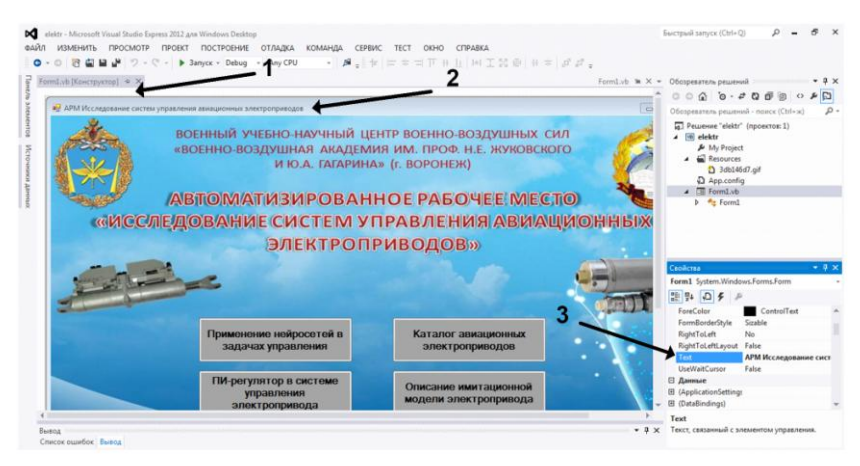

Рис. 2. Редактирование макета интерфейса АРМ

3. Проводим настройку элементов управления и программируем их на выполнение необходимых задач. В АРМ основным элементом управления является кнопка «Button», при нажатии на которую будет происходить запуск необходимых файлов. Для этого двойным нажатием на кнопку. вызываем панель программирования и залаём необходимую например: System.Diagnostics.Process.Start команду, («Портфолио APM.pdf»), где в скобках указывается название файла (в кавычках с расширением файла), необходимого для запуска при нажатии на кнопку. Данные файлы помещаются в папку Projects\ Windows Application1 \ Windows Application1 \ bin \ Debug, как показано на рис. 3.

4. Аналогично выполняем настройку всех элементов управления графического интерфейса, по усмотрению разработчика АРМ.

5. По завершении редактирования выполняем отладку, запуск программы и при удовлетворении результата, сохраняем её. Готовый результат программирования будет находиться в папке Projects, а в папке Debug – файл запуска графического интерфейса APM с расширением «WindowsApplication1.exe».

| Form 1 vit . e. X. Form1 vit (Koursmarton)                                                                                                    | * Oferseters served * I                        |
|----------------------------------------------------------------------------------------------------|------------------------------------------------|
| * form1 - fff (O6ъявления)                                                                                                    | - 0.00 h-20 file 0.45                          |
| Public Class Formi                                                                                                    | + Of concentrate optimized in page ( Drife w)  |
| Private Sub PictureBox1_Click(sender As Object, e As EventArgs)                                                                                             | GI Peurove 'elektr' (npoextor: 1) (iii) elektr |
| End Sub                                                                                                    | My Project                                     |
| Private Sub RectangleShapel_Click(sender As Object, e As EventArgs)                                                                                         | □ 3db146d7.gif                                 |
| End Sub                                                                                                    | D App.config                                   |
|                                                                                                    | La Formi de Presidente                         |
| Private Sub Button1_Click(sender As Object, e As EventArgs) Handles Button1.Click<br>System.Diagnostics.Process.Start("hopronno APM.pdf")<br>End Sub        |                                                |
| Private Sub Button3 Click(sender As Object, e As EventAres) Mandles Button3.Click                                                                           |                                                |
| System.Diagnostics.Process.Start("8.5.pdf")<br>End Sub                                                                                                    | Свойства 🗸 🖗                                   |
| Private Sub Buttond_Click(sender As Object, e As EventArgs) Handles Button4.Click<br>System.Diagnostics.Process.Start("Townensee mempocers.pdf")<br>End Sub | 20) 9a 🖉                                       |
| Private Sub Button5_Click(sender As Object, e As EventArgs) Mandles Button5.Click<br>System.Diagnostics.Process.Start("SAMI.pdf")<br>End Sub                |                                                |
| Private Sub Buttoné_Click(sender As Object, e As EventArgs) Handles Buttoné.Click<br>System.Diagnostics.Process.Start("IM-perynamop.pdf")<br>End Sub        |                                                |
| Private Sub Button7 Click(sender As Object, e As EventArgs) Mandles Button7.Click                                                                           | *                                              |

Рис. 3. Настройка кнопок для интерфейса АРМ

Используя возможности графического интерфейса пользователя, созданного в программе Microsoft Visual Studio, и подготовленные в программе Simulink модели исследования электроприводов, разработано АРМ по исследованию АЭП, структура которого изображена на рис. 4.

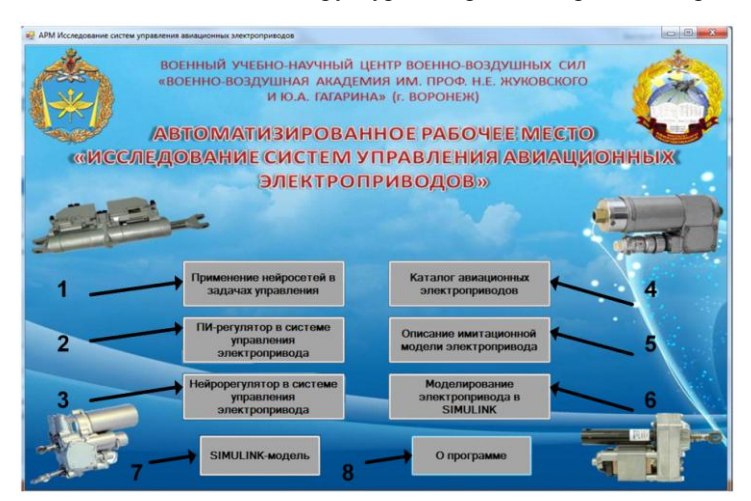

*Рис. 4.* Графический интерфейс АРМ по исследованию авиационных электроприводов

На интерактивной заставке размещается восемь активных кнопок:

1. «Применение нейросетей в задачах управления» – общие сведения о нейросетях и их применении в исследовании систем управления электро-механическими системами.

2. «ПИ-регулятор в системе управления электропривода» – в данном документе представлено описание работы с имитационной моделью АЭП с ПИ-регулятором в системе управления [5].

3. «Нейрорегулятор в системе управления электропривода» – в данном документе представлено описание работы с имитационной моделью АЭП с нейрорегулятором в системе управления.

4. «Каталог авиационных электроприводов» – в данном документе представлены схемы и технические характеристики современных АЭП ВС.

5. «Описание имитационной модели электропривода» – в данном документе описывается примерная методика исследования АЭП с различными регуляторами.

6. «Моделирование электропривода в Simulink» – приводится учебное пособие по моделированию различных типов АЭП с описанием их исследований.

7. «Simulink-модель» – интерактивная кнопка для запуска программной среды исследований АЭП с различными регуляторами в системе управления.

8. «О программе» – в данном документе общие сведения о программе, ее предназначение и основные технические требования.

Рабочее место представляет собой персональный компьютер с имеющимся программным обеспечением – системой Matlab, программами Microsoft Word 2010, Microsoft Visual Studio 2010, AdobeAcrobat 8.0 и с установленными файлами – лабораторными работами на основе имитационных моделей для исследования АЭП, учебной документацией.

Для запуска программы необходимо в папке Release (путь: elektr=> =>bin=> Debug) запустить файл «elektr.exe». В открывшемся окне выбрать интересующую справочную информацию, либо запустить Simulink-модель АЭП.

При наведении курсора на соответствующие активные кнопки и нажатии на левую кнопку мыши активируется та программа или тот объект, который связан с ней.

Нажатие кнопок вызова моделей АЭП различных типов, запускает соответствующие модели, структура которых позволяет проводить всесторонние исследования АЭП и изменять их параметры.

#### Заключение

Таким образом, описанная в работе структура АРМ по исследованию АЭП, позволит создать базу лабораторных исследований по дисциплине «Электрифицированное оборудование воздушных судов» и проводить весь спектр необходимых исследований различных типов АЭП, ограничиваясь только числом ПЭВМ, на которых будет установлена данная программа.

## Список литературы

1. Электрооборудование летательных аппаратов. Учебник для вузов. В 2 томах / под ред. С.А. Грузкова. Том 2. Элементы и системы электрооборудования – приемники электрической энергии. – М.: Издательство МЭИ, 2008. – 552 с.

2. Электромеханические системы: учебн. пособие для вузов / Б.Р. Липай, А.Н. Соломин, П.А. Тыричев; под редакцией С.И. Маслова. 2-е изд., стер. – М.: Издательский дом МЭИ, 2011. – 351 с.

3. Самоучитель Microsoft Visual Studio 2010. – СПб.: БХВ-Петербург, 2011. – 464 с.

4. Герман-Галкин, С.Г. МАТLAB&Simulink. Проектирование мехатронных систем на ПК. – СПб.: КОРОНА-Век, 2008. – 368 с.

5. Бочаров А.С., Горлов А.Э., Пищулин И.В. Анализ возможностей применения искусственных нейронных систем в задачах управления авиационным электроприводом / Актуальные вопросы исследований в авионике: теория, обслуживание, разработки: сб. тезисов докл. VI Международной научно-практической конференции «АВИАТОР», Воронеж, 14-15 февраля 2019 г. – Воронеж: ВУНЦ ВВС «ВВА», 2019. – С. 10 – 13.